## ②会員承認後の予約方法

| 大阪公立大学獣医学部附属<br>獣医臨床センター                                                                                                    | <b>ログイン</b><br>メールアドレス* example@reserva.be<br>パスワード*<br>パスワードを忘れた場合はこちら                                                                                                    | 0                                                                                               |
|----------------------------------------------------------------------------------------------------|----------------------------------------------------------------------------------------------------|-------------------------------------------------------------------------------------------------|
|                                                                                                    | ログイン<br>次回から自動ログインする<br>新規会員登録はごちら<br>会員ログインすると、次回以降の予約で入力の手間が省けて便利です。                                                                                                    | 会員として登録し<br>メールアドレスと<br>パスワードで<br>ログインします                                                       |
|                                                                                                    |                                                                                                    |                                                                                                 |
|                                                                                                    |                                                                                                    | ♀ ○○ 跡物病院さん >                                                                                   |
| ~ 1                                                                                                    | 獣医臨床センターの                                                                                                    | ♀ ○○ 動物病院さん >                                                                                   |
| -` <i>*</i>                                                                                                    | 獣医臨床センターの<br>んしん WEB                                                                                                    | R OO 動物病院さん ~<br>予約、、                                                                           |
| は<br>していた<br>していた<br>し<br>し<br>し<br>し<br>し<br>し<br>し<br>し<br>し<br>し<br>し<br>し<br>し | 獣医臨床センターの<br>んしん WEB・                                                                                                    | A OO 動物病院さん ~<br><b>手約、</b> 、<br>(詳細                                                            |
| レンター予約サ<br>イト<br>ホーム                                                                                                    | 獣医臨床センターの<br>しています。<br>のでは、<br>のでは、<br>のでは、<br>のでは、<br>のでは、<br>ので、<br>ので、<br>ので、<br>ので、<br>ので、<br>ので、<br>ので、<br>ので、<br>ので、<br>ので                                                                                                    | A OO 動物病院さん ~<br><b>手約</b> 、<br>(詳細)<br>(詳細)                                                    |
|                                                                                                    | 獣医臨床センターの<br>しています。<br>のでは、<br>・<br>とのでいます。<br>・<br>とのでいます。<br>・<br>とのでいます。<br>・<br>とのでいます。<br>・<br>とのでいます。<br>・<br>には、<br>・<br>には、<br>・<br>に、<br>・<br>に                                                                                                    | A OO 動物病院さん ~<br><b>手約、</b><br>(詳細)<br>(詳細)<br>(詳細)                                             |
| <ul> <li>         ・・・・・・・・・・・・・・・・・・・・・・・・・・・・・</li></ul>                                                                                                    | 厳密臨床センターの     しのののののでは、     しののののののでは、     しのののののののでは、     しのののののののでは、     しのののののののでは、     しのののののののでは、     しのののののののでは、     しのののののののでは、     しののののののののののののののののののののののののののののののののの                                                                                                    | ス<br>の<br>の<br>動物病院さん 〜                                                                         |
|                                                                                                    | 歌歌組織外科     小斑 ・ 整形外科     で 一 職利     で 一 報報・整形外科     で 一 職利     で 一 職利     の 一 一 職利     の 一 職利     の 一 職利     の 一 職利     の 一 職利     の 一 職利     の 一 職利     の 一 職利     の 一 職利     の 一 職利     の 一 職利     の 一 職利     の 一 職利     の 一 職利     の 一 職利     の 一 職利     の 一 職利     の 一 職利     の 一 職利     の 一 職利     の 一 職利     の 一 職利     の 一 職利     の 一 職利     の     の     の      の      の | A OO WWWWREAム ><br><b>子 約)、</b><br>(詳細)<br>(詳細)<br>(詳細)<br>(詳細)<br>(詳細)<br>(詳細)                 |
|                                                                                                    | 獣医臨床センターの           人のののとののののののののののののののののののののののののののののののののの                                                                                                    | A OO WHYRREAL ><br><b>子 約)、</b><br>(詳細)<br>(詳細)<br>(詳細)<br>(詳細)<br>(詳細)<br>(詳細)<br>(詳細)<br>(詳細) |
| <ul> <li>         ・・・・・・・・・・・・・・・・・・・・・・・・・・・・・</li></ul>                                                                                                    | 獣医臨床センターの           人のののとののののののののののののののののののののののののののののののののの                                                                                                    | A OO BWBWRREAL ><br><b>子 約)、</b><br>「新知<br>「新知<br>「新知<br>「新知<br>「新知<br>「新知<br>「新知<br>「新         |

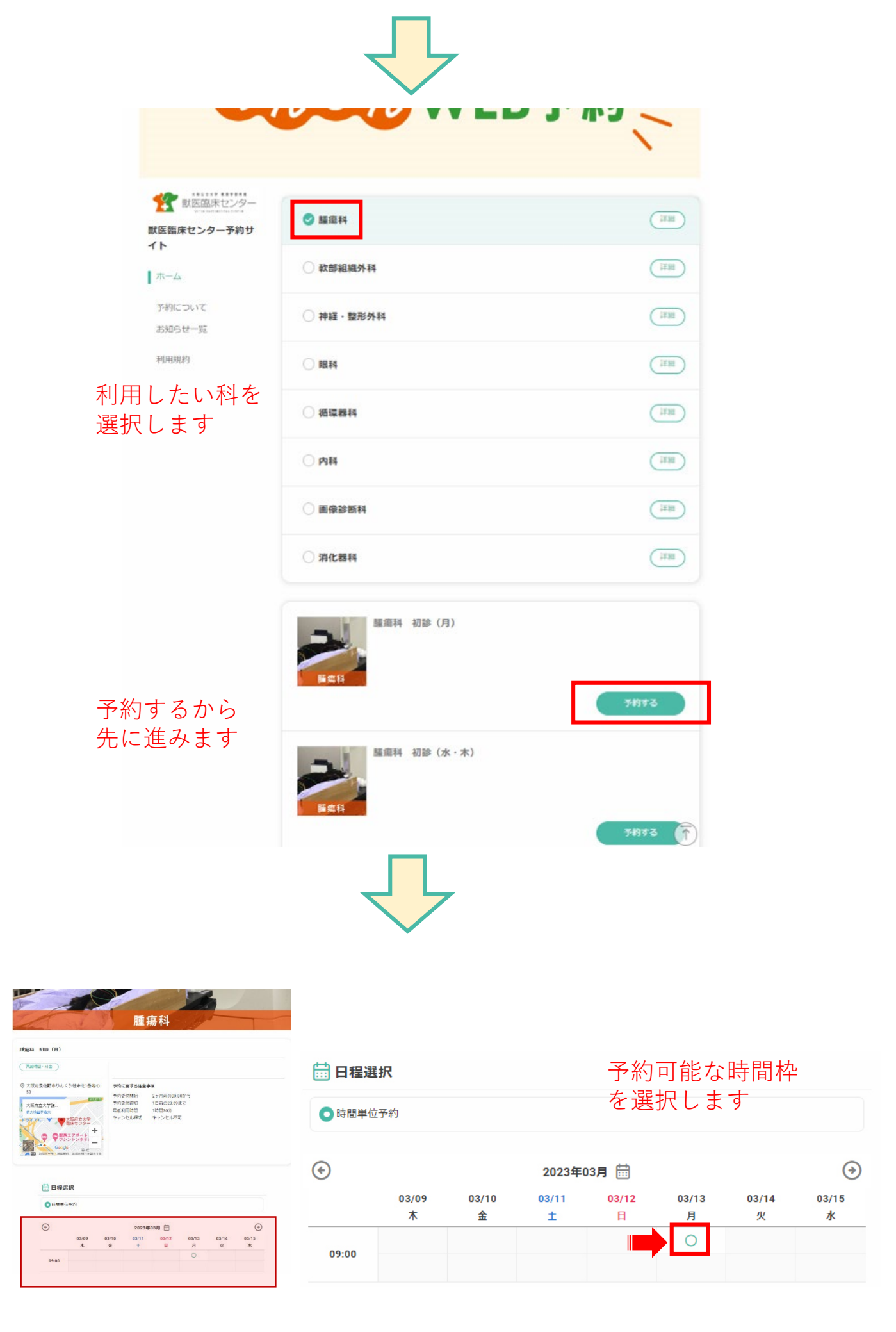

| 日程選    | 択          |            |            |            |            |            |            |    |
|--------|------------|------------|------------|------------|------------|------------|------------|----|
| ● 時間単位 | 予約         |            |            |            |            |            |            |    |
| Ð      |            |            | 2023年(     | 3月 🛗       |            |            | ۲          |    |
|        | 03/09<br>木 | 03/10<br>金 | 03/11<br>土 | 03/12<br>日 | 03/13<br>月 | 03/14<br>火 | 03/15<br>水 |    |
| 09:00  |            |            |            |            | ~          |            |            |    |
|        |            |            |            |            |            |            |            |    |
| 2023年( | 03月13日(月)  | 09 🖌 :     | 00 • ~ 1   | 0 ~]:[30   |            |            | וד         | 利用 |
| 1時間30分 | д.         |            |            |            |            |            | ○残1        |    |

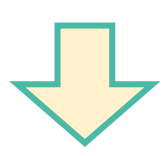

| 2020400/100(/) 03.0 | 0~10:30       |       |
|---------------------|---------------|-------|
|                     |               | ×変更する |
|                     |               |       |
|                     |               |       |
|                     |               |       |
| ۵                   |               |       |
| 腫瘍科 初診 (月)          |               |       |
| 🛗 2023年03月13日(月)    | 09:00 ~ 10:30 |       |
|                     |               |       |
|                     | 予約を進める        |       |
|                     |               |       |
|                     |               |       |

| 会員情報を変更したい方は                                  | 、プロフィール編集より変更してください。       |                                |
|-----------------------------------------------|----------------------------|--------------------------------|
| 動物病院名                                         | ○○ 動物病院                    |                                |
| 代表者氏名(カナ)                                     | タナカ イチロウ                   | 症例の情報を記入し                      |
| メールアドレス*                                      | @gmail.com                 | 先にすすみます                        |
| 電話番号(000-000                                  | 0 - 000-0000               |                                |
| FAX番号(○○○ - ○○○○<br>- ○○○○)*                  | 000-0000-0000              |                                |
| 病院住所*                                         | 大阪府泉佐野市りんくう000-00          | 担当医名の欄は、                       |
| 担当医名                                          |                            | → 云貝豆球時の石削が自動で<br>入力、もしくは空欄ですが |
| 飼い主の氏名                                        |                            | こちらで変更できます。                    |
| 氏名フリガナ                                        |                            |                                |
| <b>郵便</b> 番号 *                                |                            |                                |
| 飼い主の住所*                                       |                            |                                |
| <b>飼い主の電話番号(</b> )<br>〇〇〇〇-〇〇〇〇) *            | -                          |                                |
| 診療を受ける動物の名前。                                  |                            |                                |
| 動物の種類。                                        | 選択してください                   | ~                              |
| <b>生年月日(〇〇年</b> △△月口<br>日)*                   |                            |                                |
|                                               |                            |                                |
| ~~~~~~~~~~~~~~~~~~~~~~~~~~~~~~~~~~~~~~~       |                            | <i>k</i>                       |
| こ希望の寧娘を選択くたさい。                                | ♪ ○ セカンドオヒニオン ○ 検査、治療      | 横直のみ                           |
| 過去ご来院の有無。                                     | ○ あり ○ なし                  |                                |
| 連絡事項                                          | 連絡事項がございましたらご入力ください        |                                |
|                                               |                            |                                |
|                                               |                            | A                              |
|                                               | <b>東る</b> 確認す:             | 5                              |
|                                               |                            |                                |
|                                               |                            |                                |
|                                               |                            |                                |
|                                               |                            |                                |
| <i>飼い主の</i> 電話 <b>断号(</b> ○○)<br>○○○○ - ○○○○) | ○ - 000-0000-0000          |                                |
| 診療を受ける動物の名前                                   | ぽち                         |                                |
| 動物の種類                                         | 犬                          |                                |
| 生年月日(○○年△△月)<br>日)                            | □□ 2019年1月19日              |                                |
| 品種                                            | ポメラニアン                     |                                |
| 1生30                                          | オス                         |                                |
| 毛色                                            | 茶<br>+===>>>               |                                |
| 避妊去勢の実施                                       | 去鄧濟<br>2020年7月             |                                |
| 実加■可約<br>現在までにかかった病気                          | 2020年7月<br>アカラス            |                                |
| 現在治療中の病気、症状、                                  | 、 <b>飲ん</b> 吐いている ファモチジン投与 |                                |
| でいる薬など                                        | 丸変 寝かもしれないので精査してもらって       | ください                           |
| 疑われる病気があればご                                   | 記載く 胃癌                     |                                |
| ださい                                           |                            |                                |
| こ希望の診療を選択くた                                   | <b>さい</b> 快直、冶療<br>あり      |                                |
| 過去ご米院の有悪                                      | 0.9<br>0.9                 |                                |
| 利用規約同意に                                       |                            |                                |
| チェックを入れます                                     | ▶ 利用規約に同意する                | 確認後完了するボタン                     |
|                                               | 戻る )                       | テァゥჾ を押します                     |

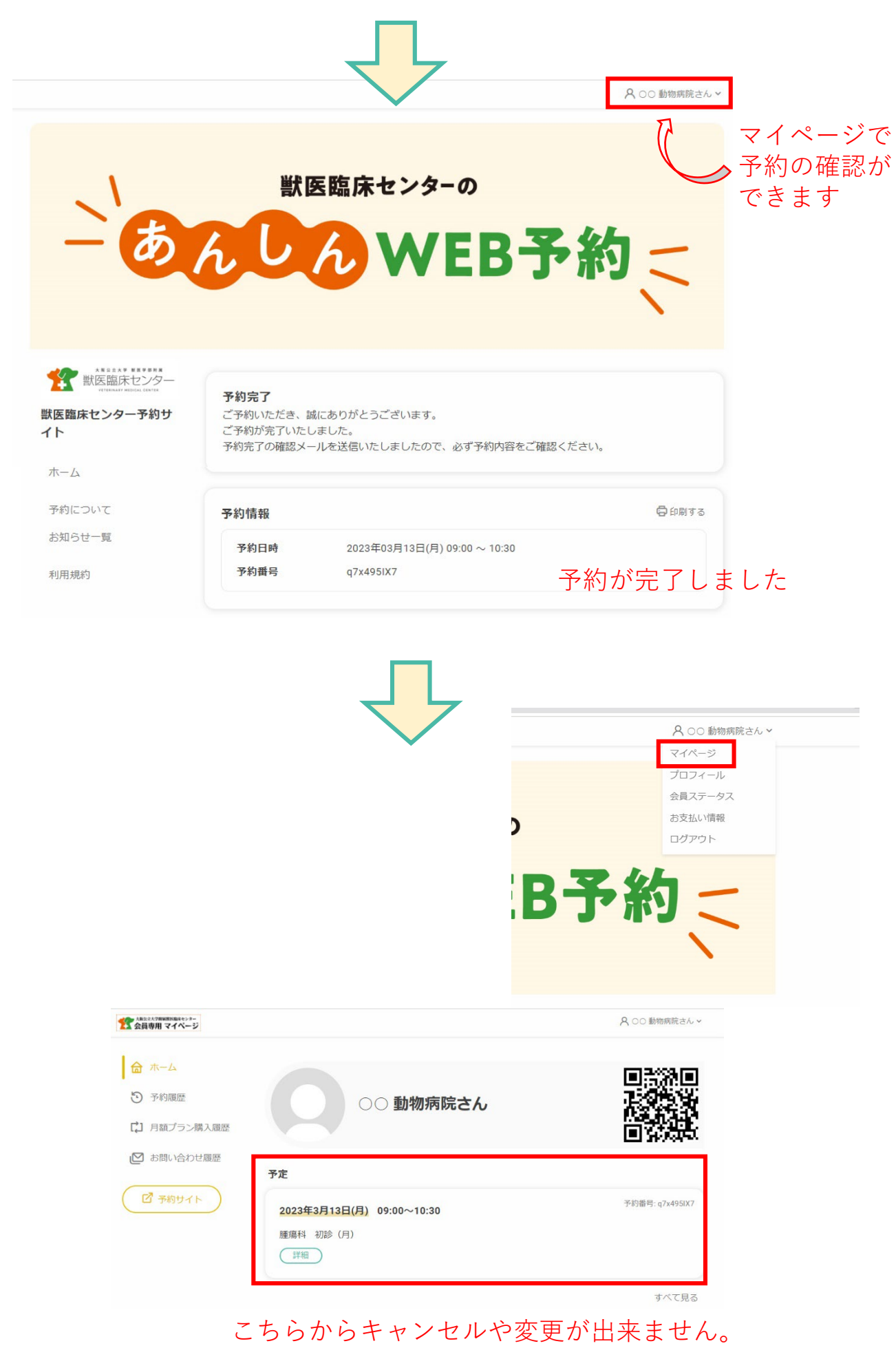

センターへ直接ご連絡ください

## 予約方法を動画でもご確認いただけます。 そちらもぜひご覧ください。

予約方法

https://www.youtube.com/watch?v=WyOiZc3zmxo

## ※ 再診のご予約は、従来通りの方法となります。

| ご相談・予約受付ダイヤル | 受付時間                            |
|--------------|---------------------------------|
| 072-463-5082 | 午前 9:00~12:00<br>午後 13:00~17:00 |

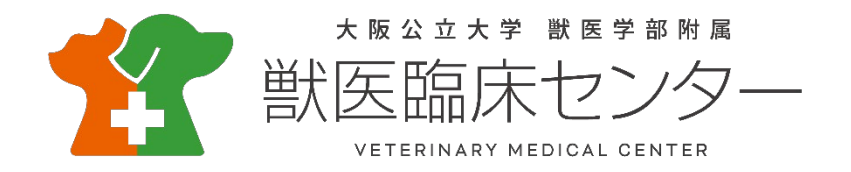